ODIPv3.2.8 修正パッチ(P20170706) リリースノート

# 2017/07/06

(株) インテリジェント・モデル

この文書は、ODIP<sup>™</sup> Enterprise Solution v3.2.8 に対する修正パッチ (P20170706)、 Build-id:1030208201707060 に関する修正を記述したものです。

ODIPは、(株) インテリジェント・モデル社の登録商標です。

本書に掲載された情報に基づいた行為の結果として発生した損害,利益の損失,経費などについ て,(株)インテリジェント・モデルならびに本書の製作関係者は一切の責任を負いません。 本書は著作権法上の保護を受けています。本書の一部あるいは全部を無断で転載・複製すること は法律で定められた場合を除き,禁止されています。

## 目 次

| Α. | 変見 | 更内容                               | 4 |
|----|----|-----------------------------------|---|
|    | 1. | SQL ログ文字数制限超過時のエラー回避              | 4 |
|    | 2. | データセット情報定義のエクスポート/インポート機能追加       | 4 |
| Β. | 適月 | 用対象                               | 6 |
| С. | パッ | ッチのインストール方法                       | 6 |
|    | 1. | パッチファイルの内容                        | 6 |
|    | 1. | ODIP アドミニストレータへのパッチの適用            | 6 |
|    | 1. | ODIP オペレーションマネージャへのパッチの適用         | 7 |
|    | 2. | ODIP リポジトリマネージャ/プロセスマネージャへのパッチの適用 | 7 |
|    | 3. | ODIP リポジトリサーバへのパッチの適用             | 8 |
|    | 4. | ODIP トランスフォーマへのパッチの適用             | 9 |

### A. 変更内容

#### 1. SQL ログ文字数制限超過時のエラー回避

ODIP トランスフォーマ・サーバによるジョブ実行中に、ODIP の SQL ログに出力される SQL 文の文字データの長さが、65,535 バイトを超えると、通信エラーが発生し、ジョブが停止状態 となる問題が修正されました。SQL 文は、制限範囲(65,535 バイト)内の長さに自動的に切り 詰められます。SQL ログには、制限範囲を超える部分は出力されません。また、実行中のジョ ブは通信エラーによってブロックされず、処理を継続するように改定されました。

2. データセット情報定義のエクスポート/インポート機能追加

ODIP プロセスマネージャの、「データセット情報定義」画面に、エクスポート及びインポートのボタンが追加されました(図 1)。

| コカデータセットのデフ:<br>ニタソース名 | オルト        | 中間データセットのデフ<br>データソース名 | 中間データセットのデフォルト<br>データソース名 |           |            | 入力データセットのデフォルト<br>データソース名 |   |  |
|------------------------|------------|------------------------|---------------------------|-----------|------------|---------------------------|---|--|
| ナンプル出力DB               |            | サンプル出力DB               |                           | ~         | サンプル入力DB ~ |                           |   |  |
| +                      |            | スキーマ名                  |                           |           | スキーマ名      |                           |   |  |
| ーブルスペース名               |            | テーブルスペース名              |                           |           | <u>.</u>   |                           |   |  |
| ンデックススペース名             |            | インデックススペース名            |                           |           |            |                           |   |  |
| ] 入出力データセット            | 青報         |                        |                           | ]         |            | <b>K</b> 69               | E |  |
| を データセット名              | ↓む データソース名 | ↓を テーブル/ファイル名          | タイプ                       | スキーマ      | テーブルスペース名  | インデックススペース名               | ^ |  |
| 5テ <b>ーブル</b>          | (default)  | MISE                   | 入力                        | (default) |            |                           |   |  |
| 8場元データ                 | (default)  | URIBA_MOTO             | 入力                        | (default) |            |                           |   |  |
| 5場テーブル                 | (default)  | URIBA                  | 出力                        | (default) | (default)  | (default)                 |   |  |
| 「品カテゴリテーブル             | (default)  | SYOUHIN_KATEGORI       | 入力                        | (default) |            |                           | 1 |  |
| 5品テーブル                 | (default)  | SYOUHIN                | 出力                        | (default) | (default)  | (default)                 |   |  |
| イズテーブル                 | (default)  | SAIZU                  | 入力                        | (default) |            |                           | 1 |  |
| <u>ピテーブル</u>           | (default)  | kata                   | 入力                        | dbo       |            |                           |   |  |
| きテーブル                  | (default)  | IRO                    | 入力                        | (default) |            |                           |   |  |
| 記テーブル                  | (default)  | TANPIN                 | 出力                        | (default) | (default)  | (default)                 |   |  |
| - 鈴屠                   | (default)  | NENREISOU              | 入力                        | (default) |            |                           |   |  |
| 自另归                    | (default)  | SEIBETSU               | 入力                        | (default) |            |                           |   |  |
|                        | (default)  | PAY_METHODS            | 入力                        | (default) |            |                           |   |  |
| 在払方法                   |            |                        | 3 =                       | (default) |            |                           |   |  |

図1 データセット情報定義画面

(1) データセット情報定義のエクスポート

データセット情報定義画面で、エクスポートボタンを押すと、ファイル名の入力ダイ

アログが開きます。ファイル名を指定して実行すると、入出力データセット情報画面に 表示されているデータが CSV 形式で出力されます。入出力データセット情報で参照され ているデータソース情報もあわせてファイルに出力されます。

(2) データセット情報定義のインポート

データセット情報定義画面で、インポートボタンを押すと、ファイル名とオプション の入力ダイアログが開きます。オプションでは、インポートファイルの内容で更新する 対象となる項目を選択できます。ファイル名とオプションを指定して実行すると、図 2 のデータセット情報インポート確認画面が表示されます。更新の対象となる項目がアイ コンで表示されますので、内容に誤りがないか確認します。インポートによって、開い ている定義に不具合が生じる場合には、エラーが表示されます。エラーの行にカーソル を合わせると、画面下部にエラーメッセージが表示されます。

内容を確認して 0K を押すと、入出力データセット情報が更新されます。エラーのある 行はインポートされません。データソース名が登録されていない場合は、データソース 情報も追加されます。ここで追加されたデータソース情報には、パスワードが設定され ていませんので、インポート後にデータソース情報を個別に編集する必要があります。 既に登録されているデータソース情報がインポートによって更新されることはありま せん。

| - +===            | 田刀7 | ータセットが更新されます。0行    | の入出力デー  | タセットにエラーがあり | ます。              |     |           |           |             |   |
|-------------------|-----|--------------------|---------|-------------|------------------|-----|-----------|-----------|-------------|---|
| 1105-<br>つ 41105- | 内容を | (音報な)) 注) / いといより。 | を押すと、次の | の更新を検索します。  |                  |     |           |           |             | E |
| 电 番号              | デー  | -タセット名             | デ       | ータソース名      | テーブル/ファイル名       | タイプ | スキーマ      | テーブルスペース名 | インデックススペース名 | Ī |
| 1                 |     | 店テーブル              |         | (default)   | MISE             | 入力  | (default) |           |             |   |
| 2                 | -   | 売場元データ             |         | (default)   | URIBA MOTO       | 入力  | (default) |           |             |   |
| 3                 |     | 売場テーブル             |         | (default)   | URIBA            | 出力  | (default) | (default) | (default)   |   |
| 4                 | -   | 商品カテゴリテーブル         | a       | サンプル入力DB    | SYOUHIN_KATEGORI | 入力  | (default) |           |             | - |
| 5                 | 5   | 商品テーブル             | a       | サンプル入力DB    | SYOUHIN          | 出力  | (default) | (default) | (default)   | Î |
| 6                 | 5   | サイズテーブル            | a       | サンプル入力DB    | SAIZU            | 入力  | (default) |           |             |   |
| 7                 | 5   | 型テーブル              | a       | サンブル入力DB    | kata             | 入力  | dbo       |           |             |   |
| 8                 | 5   | 色テーブル              | a       | サンプル入力DB    | IRO              | 入力  | (default) |           |             |   |
| 9                 | 5   | 単品テーブル             | a       | サンブル入力DB    | TANPIN           | 出力  | (default) | (default) | (default)   |   |
| 10                | 5   | 年鈴屠                | a       | サンブル入力DB    | NENREISOU        | 入力  | (default) |           |             |   |
| 11                |     | 性別                 |         | (default)   | SEIBETSU         | 入力  | (default) |           |             |   |
| 12                |     | 支払方法               |         | (default)   | PAY_METHODS      | 入力  | (default) |           |             |   |
| 13                |     | 日時                 |         | (default)   | NICHUI           | 入力  | (default) |           |             |   |
| 14                | -   | 売 トテーブル            | 0       | サンプル出力DB    | URIAGE           | 出力  | (default) | (default) | (default)   |   |

図2 データセット情報インポート確認画面

### B. 適用対象

本パッチは、以下の製品に適用してください。

- □ ODIP アドミニストレータ v3.2.8
- □ ODIP オペレーションマネージャ v3.2.8
- □ ODIP リポジトリマネージャ/プロセスマネージャ v3.2.8
- □ ODIP リポジトリサーバ v3.2.8
- □ ODIP トランスフォーマ v3.2.8
- C. パッチのインストール方法
- 1. パッチファイルの内容

本パッチには、次のフォルダとファイルが含まれています。

| フォルダ              |     | ファイル名                                        |
|-------------------|-----|----------------------------------------------|
| 0DIP328_P20170706 | ADM | odpc.jar, odptc.jar, odpten.jar              |
|                   | OPM | odpc.jar, odptc.jar                          |
|                   | RPM | odpc.jar, odppm.jar, odppmhlp.jar, odptc.jar |
|                   | RPS | odpc.jar, odptc.jar                          |
|                   | TFM | odpc.jar, odptc.jar, odpten.jar              |

- 1. ODIP アドミニストレータへのパッチの適用
  - (1) ODIP アドミニストレータを実行中の場合は終了してください。
  - (2) ODIP328\_P20170706¥ADM 下のファイルを、ODIP アドミニストレータのインストールデ ィレクトリ (デフォルトでは、"C:¥Program Files¥ODIP¥Administrator"になります)直 下にある "lib"フォルダに上書きコピーしてください。
  - (3) ODIP アドミニストレータを起動し、ヘルプメニューの"ODIP について"を選択してく ださい。次のビルド ID が表示されることをご確認ください。太字は本パッチによる変更 分を示しています。

| 名称                        | ビルド ID           |
|---------------------------|------------------|
| Administrator             | 1030208201606300 |
| Component editor          | 1030208201606300 |
| Repository client access  | 1030208201606300 |
| Transformer client access | 1030208201606300 |
| Common                    | 1030208201707060 |
| Common user interface     | 1030208201611220 |
| Common database           | 1030208201606300 |
| Common model              | 1030208201611220 |
| Repository interface      | 1030208201611220 |
| Transformer engine        | 1030208201707060 |
| Transformer common        | 1030208201707060 |
| Transformer repository    | 1030208201606300 |
| Deprecated models         | 1030208201606300 |

- 1. ODIP オペレーションマネージャへのパッチの適用
  - (1) ODIP オペレーションマネージャを実行中の場合は終了してください。
  - (2) ODIP328\_P20170706¥OPM 下のファイルを, ODIP オペレーションマネージャのインスト ールディレクトリ (デフォルトでは、"C:¥Program Files¥ODIP¥Operation Manager"にな ります) 直下にある "lib" フォルダに上書きコピーしてください。
  - (3) ODIP オペレーションマネージャを起動し、ヘルプメニューの"ODIP について"を選択 してください。次のビルド ID が表示されることをご確認ください。太字は本パッチによ る変更分を示しています。

| 名称                     | ビルド ID           |
|------------------------|------------------|
| Operation manager      | 1030208201606300 |
| Common                 | 1030208201707060 |
| Common user interface  | 1030208201611220 |
| Common model           | 1030208201611220 |
| Common database        | 1030208201606300 |
| Transformer common     | 1030208201707060 |
| Transformer repository | 1030208201606300 |

- 2. ODIP リポジトリマネージャ/プロセスマネージャへのパッチの適用
  - (1) ODIP リポジトリマネージャ, ODIP プロセスマネージャを実行中の場合は終了してくだ さい。
  - (2) ODIP328\_P20170706¥RPM下のファイルを、ODIPリポジトリマネージャ/プロセスマネージャのインストールディレクトリ(デフォルトでは、"C:¥Program Files¥ODIP¥Repository Manager"になります)直下にある"1ib"フォルダに上書きコピーしてください。

(3) ODIP リポジトリマネージャと ODIP プロセスマネージャを起動し、ヘルプメニューの
 "ODIP について"を選択してください。次のビルド ID が表示されることをご確認ください。太字は本パッチによる変更分を示しています。

(ODIP リポジトリマネージャ)

| 名称                    | ビルド ID           |
|-----------------------|------------------|
| Repository manager    | 1030208201606300 |
| Common                | 1030208201707060 |
| Common model          | 1030208201611220 |
| Common user interface | 1030208201611220 |
| Repository interface  | 1030208201611220 |
| Deprecated models     | 1030208201606300 |

(ODIP プロセスマネージャ)

| 名称                     | ビルド ID           |
|------------------------|------------------|
| Process manager        | 1030208201707060 |
| Common                 | 1030208201707060 |
| Common model           | 1030208201611220 |
| Common user interface  | 1030208201611220 |
| Common database        | 1030208201606300 |
| Repository interface   | 1030208201611220 |
| Transformer common     | 1030208201707060 |
| Transformer repository | 1030208201606300 |
| Deprecated models      | 1030208201606300 |

- 3. ODIP リポジトリサーバへのパッチの適用
  - (1) ODIP リポジトリサーバを実行中の場合は終了してください。
  - (2) 0DIP328\_P20170706¥RPS 下のファイルを、0DIP リポジトリサーバのインストールディレクトリ(デフォルトでは、"C:¥Program Files¥0DIP¥Repository Server"になります)
    直下にある"1ib"フォルダに上書きコピーしてください。
  - (3) ODIP リポジトリサーバを起動してください。
  - (4) ODIP リポジトリマネージャを起動し、ツールメニューの "ORMS サーバ情報"を選択してください。次のビルド ID が表示されることをご確認ください。太字は本パッチによる変更分を示しています。

| 名称                    | ビルド ID           |
|-----------------------|------------------|
| Repository server     | 1030208201611220 |
| Common                | 1030208201707060 |
| Common model          | 1030208201611220 |
| Common user interface | 1030208201611220 |
| Repository interface  | 1030208201611220 |
| Deprecated models     | 1030208201606300 |

- 4. ODIP トランスフォーマへのパッチの適用
  - (1) ODIP トランスフォーマ・サーバを実行中の場合は、"stopserver.sh"コマンドを実行 して、トランスフォーマ・サーバを停止してください。
  - (2) 0DIP328\_P20170706¥TFM 下のファイルを, 0DIP トランスフォーマのインストールディ レクトリ直下にある"1ib"フォルダに上書きコピーしてください。
  - (3) ODIPトランスフォーマ・サーバを起動してくだい。"showserver.sh-iv"コマンドを 実行して、下表のビルド ID が表示されることをご確認ください。これ以外のライブラリ については、従来のビルド ID が表示されます。太字は本パッチによる変更分を示してい ます。

| 名称                          | ビルド ID           |
|-----------------------------|------------------|
| Common                      | 1030208201707060 |
| Common model                | 1030208201611220 |
| Common database             | 1030208201606300 |
| Transformer common          | 1030208201707060 |
| Transformer repository      | 1030208201606300 |
| Transformer server          | 1030208201611220 |
| Transformer engine          | 1030208201707060 |
| Transformer Client Commands | 1030208201611220 |

以 上